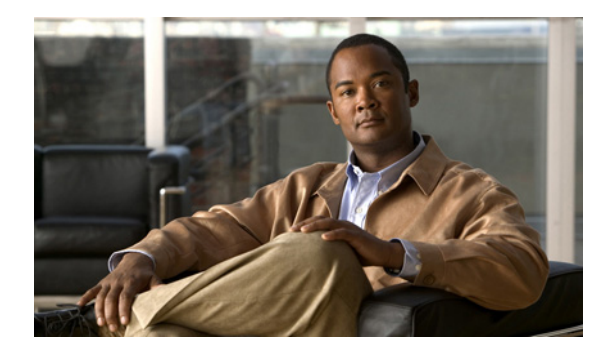

# 着信コールを処理するパーソナル着信 転送ルールの設定の管理

- 73ページの「パーソナル着信転送ルールについて」
- 74ページの「基本転送ルールにおけるパーソナル着信転送ルールの設定の有効化と無効化」
- 75ページの「パーソナル着信転送ルール設定の使用の有効化と無効化」
- 76ページの「個々のルール設定の有効化と無効化」
- 78ページの「[全て転送] ルール設定の使用」
- 80ページの「Cisco Unity Connection へのすべての着信の転送」

# パーソナル着信転送ルールについて

パーソナル着信転送ルールを設定すると、特定の着信コールを発信者の識別情報、時刻、会議スケ ジュールなどに基づいて転送したり、ボイスメールや別の電話番号に転送したりすることができま す。パーソナル着信転送ルールは基本的な転送ルール(標準、オプション、時間外)よりも高度な ルールです。

パーソナル着信転送ルールの設定は パーソナル着信転送ルール Web ツールで管理します。ルール 設定を定義した後は、Web ツールまたは電話でルールを有効にできます(パーソナル着信転送ルー ルの設定の使用方法および管理方法については、『User Guide for the Cisco Unity Connection Personal Call Transfer Rules Web Tool』を参照してください)。

# 基本転送ルールにおけるパーソナル着信転送ルールの設定の有効化と 無効化

パーソナル着信転送ルールは、現在アクティブな基本ルール(標準、オプション、時間外)で、基本設定の代わりにパーソナル着信転送ルールを使用するように指定されている場合に適用されます。

電話のキーパッドを使用して、基本転送ルールでパーソナル着信転送ルールの設定の使用を有効または無効にするには

- ステップ1 Connection を呼び出してログオンします。
- **ステップ2** メインメニューで、[設定オプション] > [転送設定] を選択します。
- ステップ3 転送ルール(標準、オプション、または時間外)を選択します。
- **ステップ4** Connection によって現在の着信転送の設定がアナウンスされたら、指示に従ってパーソナル着信転 送ルールの使用を有効または無効にします。
- **ステップ5** 必要に応じて、基本転送ルールごとにステップ3およびステップ4を繰り返します。

#### ボイス コマンドを使用して、基本転送ルールでパーソナル着信転送ルールの設定の使用を有効また は無効にするには

- **ステップ1** Connection を呼び出してログオンします。
- **ステップ2** Connection から「What do you want to do」と尋ねられたら、次のように発音します。

「Setup」(インプットスタイルが一時的に電話のキーパッドに切り替わります)。

- ステップ3 電話のキーパッドで、[転送設定] オプションを選択します。
- ステップ4 転送ルール(標準、オプション、または時間外)を選択します。
- **ステップ5** Connection によって現在の着信転送の設定がアナウンスされたら、指示に従ってパーソナル着信転 送ルールの使用を有効または無効にします。
- **ステップ6** 必要に応じて、基本転送ルールごとにステップ4およびステップ5を繰り返します。

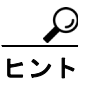

ト インプットスタイルをボイスコマンドに戻すには、「Voice Command Conversation」というプロンプトが聞こえるまで\*を押し続けます。

# パーソナル着信転送ルール設定の使用の有効化と無効化

有効化とは、基本転送ルール(標準、オプション、時間外)で、基本設定の代わりにパーソナル着 信転送ルールを使用するように指定されている場合に、Connection がパーソナル着信転送ルールの 設定を使用して着信コールを処理することを意味します。無効化とは、基本転送ルールでパーソナ ル着信転送ルールを使用するように指定されている場合でも、Connection がパーソナル着信転送 ルールの設定を使用せずに着信コールを処理することを意味します。この場合、着信コールは自分 の内線番号に転送されます。

この項では、2つの手順を示しています。電話のキーパッドとボイス コマンドのどちらを使用しているかに応じて、適切な手順を実行してください。

# 電話のキーパッドを使用して、パーソナル着信転送ルールの設定の使用を有効または無効にするに は

- ステップ1 Connection を呼び出してログオンします。
- ステップ2 メインメニューで、[設定オプション] > [転送設定] > [個人の着信転送ルール]を選択します。
- **ステップ3** 有効にする場合は、ルールがオフであることがアナウンスされた後、着信転送ルールをオンにする オプションを選択します。

無効にする場合は、[転送ルールをキャンセル] オプションを選択します。

#### ボイス コマンドを使用して、パーソナル着信転送ルールの設定の使用を有効または無効にするには

- ステップ1 Connection を呼び出してログオンします。
- **ステップ2** Connection から「What do you want to do」と尋ねられたら、次のように発音します。

「Setup」(インプットスタイルが一時的に電話のキーパッドに切り替わります)。

- **ステップ3** 電話のキーパッドで、[転送設定] > [個人の着信転送ルール] を選択します。
- **ステップ4** 有効にする場合は、ルールがオフであることがアナウンスされた後、着信転送ルールをオンにする オプションを選択します。

無効にする場合は、[転送ルールをキャンセル] オプションを選択します。

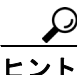

ト インプットスタイルをボイスコマンドに戻すには、「Voice Command Conversation」というプロンプトが聞こえるまで\*を押し続けます。

# 個々のルール設定の有効化と無効化

電話を使用して一度に有効にできるルール設定は1つのみです。ルール設定を有効にすると、すぐ にそのルール設定がアクティブになります。Cisco Unity Connection は、無効になっているルール設 定がある場合にのみ、ルール設定を有効にするためのプロンプトを再生します。

ルール設定の無効化とは、そのルール設定をアクティブにできなくすることを意味します。 Connection は、有効はになっていてもアクティブではないルールがある場合にのみ、ルール設定を 無効にするためのプロンプトを再生します。

ルール設定が1つも定義されていない場合、またはアクティブになっていない場合、着信コールは 内線に転送されます。

# 個々の設定の有効化

この項では、2つの手順を示しています。電話のキーパッドとボイス コマンドのどちらを使用して いるかに応じて、適切な手順を実行してください。

### 電話のキーパッドを使用してルール設定を有効にするには

- ステップ1 Connection を呼び出してログオンします。
- **ステップ2** メインメニューで、[設定オプション] > [転送設定] > [個人の着信転送ルール] を選択します。

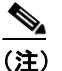

Connection は、パーソナル着信転送ルールの設定が有効になっている場合にのみ、ルール 設定を有効にするためのプロンプトを再生します。

- **ステップ3** [着信転送のルール設定を有効にする] オプションを選択します。
- **ステップ4** 指示に従って、ルール設定をアクティブにし、ルール設定をアクティブにする日数を設定します。

#### ボイス コマンドを使用してルール設定を有効にするには

- ステップ1 Connection を呼び出してログオンします。
- **ステップ2** Connection から「What do you want to do」と尋ねられたら、次のように発音します。

「Setup」(インプットスタイルが一時的に電話のキーパッドに切り替わります)。

**ステップ3** 電話のキーパッドで、[転送設定] > [個人の着信転送ルール] を選択します。

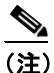

Connection は、パーソナル着信転送ルールの設定が有効になっている場合にのみ、ルール 設定を有効にするためのプロンプトを再生します。

ステップ4 [着信転送のルール設定を有効にする] オプションを選択します。

ステップ5 指示に従って、ルール設定をアクティブにし、ルール設定をアクティブにする日数を設定します。

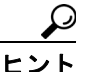

**ント** インプット スタイルをボイス コマンドに戻すには、「Voice Command Conversation」というプロンプトが聞こえるまで\*を押し続けます。

# 個々の設定の無効化

この項では、2つの手順を示しています。電話のキーパッドとボイス コマンドのどちらを使用しているかに応じて、適切な手順を実行してください。

#### 電話のキーパッドを使用してルール設定を無効にするには

- ステップ1 Connection を呼び出してログオンします。
- **ステップ2** メイン メニューで、[設定オプション] > [転送設定] > [個人の着信転送ルール] > [転送ルール をキャンセル] を選択します。

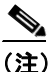

- E) Connection は、有効にはなっていてもアクティブではないルール設定がある場合にのみ、 ルール設定を無効にするためのプロンプトを再生します。
- ステップ3 指示に従ってルール設定を無効にします。

# ボイス コマンドを使用してルール設定を無効にするには

- ステップ1 Connection を呼び出してログオンします。
- **ステップ2** Connection から「What do you want to do」と尋ねられたら、次のように発音します。

「Setup」(インプットスタイルが一時的に電話のキーパッドに切り替わります)。

**ステップ3** 電話のキーパッドで、[転送設定] > [個人の着信転送ルール] > [転送ルールをキャンセル] を選 択します。

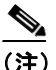

Connection は、有効にはなっていてもアクティブではないルール設定がある場合にのみ、 ルール設定を無効にするためのプロンプトを再生します。

ステップ4 指示に従ってルール設定を無効にします。

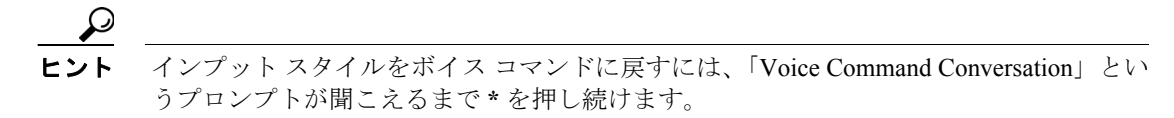

# [全て転送] ルール設定の使用

[全て転送] ルール設定には、指定した期間内のすべての着信コールを特定の通知先に転送する1 つのルールが含まれています。[全て転送]は、電話で設定する必要がある唯一のルール設定です。 Cisco Unity Connection はこのルール設定をアクティブにし、パーソナル着信転送ルール Web ツール の[着信転送ルールの設定]ページに表示します。

[全て転送]を有効にすると、ただちにそのルール設定が、指定した期間のアクティブなルール設定になります。[全て転送]の通知先で、転送された着信コールに対する応答がない場合、Connectionはそのコールをボイスメールに転送します。

# [全て転送]の有効化

この項では、2つの手順を示しています。電話のキーパッドとボイス コマンドのどちらを使用して いるかに応じて、適切な手順を実行してください。

#### 電話のキーパッドを使用して [全て転送] ルール設定を有効にするには

- ステップ1 Connection を呼び出してログオンします。
- ステップ2 メインメニューで、[設定オプション] > [転送設定] > [個人の着信転送ルール]を選択します。
- **ステップ3** 指示に従って、すべての着信コールをボイスメールまたは特定の電話番号に転送するように設定し、[全て転送] ルール設定をアクティブにする日数を指定します。

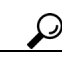

:ント 1日は午後11:59に終わるため、1日という期間は当日の終わり(午後11:59)までを指します。2日間は次の日の終わりまでを指し、以下同様に続きます。期間には1~999の日数を入力できます。

## ボイス コマンドを使用して [全て転送] ルール設定を有効にするには

- ステップ1 Connection を呼び出してログオンします。
- **ステップ2** Connection から「What do you want to do」と尋ねられたら、次のように発音します。

「Setup」(インプットスタイルが一時的に電話のキーパッドに切り替わります)。

- **ステップ3** 電話のキーパッドで、[転送設定] > [個人の着信転送ルール] を選択します。
- **ステップ4** 指示に従って、すべての着信コールをボイスメールまたは特定の電話番号に転送するように設定し、[全て転送] ルール設定をアクティブにする日数を指定します。

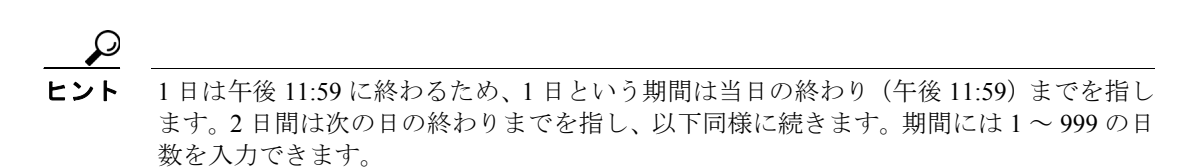

<u>\_\_\_\_</u> ヒント

インプットスタイルをボイスコマンドに戻すには、「Voice Command Conversation」というプロンプトが聞こえるまで\*を押し続けます。

# [全て転送] の無効化

この項では、2つの手順を示しています。電話のキーパッドとボイス コマンドのどちらを使用しているかに応じて、適切な手順を実行してください。

### 電話のキーパッドを使用して [全て転送] ルール設定を無効にするには

- ステップ1 Connection を呼び出してログオンします。
- **ステップ2** メイン メニューで、[設定オプション] > [転送設定] > [個人の着信転送ルール] > [この番号への全ての転送をキャンセル] を選択します。

#### ボイス コマンドを使用して [全て転送] ルール設定を無効にするには

- ステップ1 Connection を呼び出してログオンします。
- **ステップ2** Connection から「What do you want to do」と尋ねられたら、次のように発音します。

「Setup」(インプットスタイルが一時的に電話のキーパッドに切り替わります)。

**ステップ3** 電話のキーパッドで、[転送設定] > [個人の着信転送ルール] > [この番号への全ての転送をキャンセル] を選択します。

レント
インプットスタイルをボイス コマンドに戻すには、「Voice Command Conversation」というプロンプトが聞こえるまで\*を押し続けます。

# Cisco Unity Connection へのすべての着信の転送

すべての着信を Cisco Unity Connection に転送して、パーソナル着信転送ルールを即時に適用することができます。このオプションを使用すると、応答がないときにパーソナル着信転送ルールを適用して通知先を検出する前に、内線番号が呼び出されなくなります。

# すべての着信の転送の有効化

この項では、2つの手順を示しています。電話のキーパッドとボイス コマンドのどちらを使用しているかに応じて、適切な手順を実行してください。

電話のキーパッドを使用して、Cisco Unity Connection へのすべての着信の転送を有効にするには

- ステップ1 Connection を呼び出してログオンします。
- **ステップ2** メイン メニューで、[設定オプション] > [転送設定] > [個人の着信転送ルール] を選択します。
- **ステップ3** 指示に従って、Connection へのすべての着信の転送を有効にし、転送をアクティブにする日数を設定します。

ト 1日は午後11:59に終わるため、1日という期間は当日の終わり(午後11:59)までを指します。2日間は次の日の終わりまでを指し、以下同様に続きます。期間には1~999の日数を入力できます。

#### ボイス コマンドを使用して、Cisco Unity Connection へのすべての着信の転送を有効にするには

- ステップ1 Connection を呼び出してログオンします。
- **ステップ2** Connection から「What do you want to do」と尋ねられたら、次のように発音します。

「Setup」(インプットスタイルが一時的に電話のキーパッドに切り替わります)。

- **ステップ3** 電話のキーパッドで、[転送設定] > [個人の着信転送ルール] を選択します。
- ステップ4 指示に従って、Connection へのすべての着信の転送を有効にし、転送をアクティブにする日数を設定します。

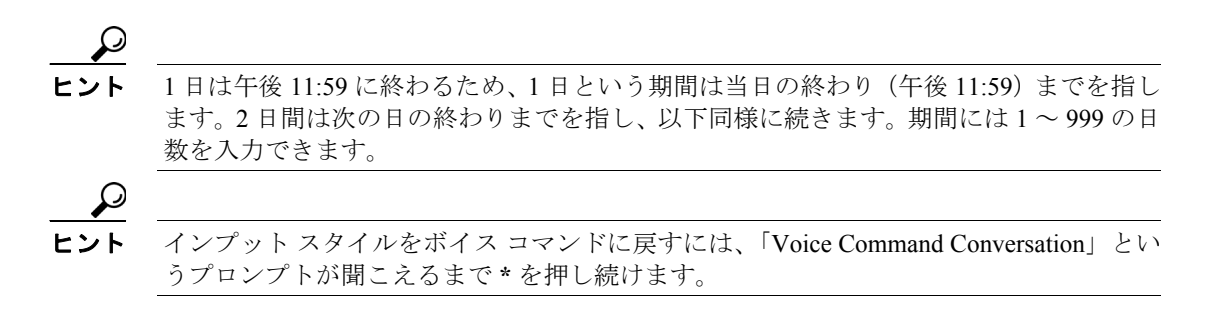

# すべての着信の転送のキャンセル

この項では、2つの手順を示しています。電話のキーパッドとボイス コマンドのどちらを使用して いるかに応じて、適切な手順を実行してください。

# 電話のキーパッドを使用して、Cisco Unity Connection へのすべての着信の転送をキャンセルするには

- ステップ1 Connection を呼び出してログオンします。
- **ステップ2** メイン メニューで、[設定オプション] > [転送設定] > [個人の着信転送ルール] > [すべての着 信の Cisco Unity Connection への転送をキャンセル] を選択します。

### ボイス コマンドを使用して、Cisco Unity Connection へのすべての着信の転送をキャンセルする には

- ステップ1 Connection を呼び出してログオンします。
- ステップ2 Connection から「What do you want to do」と尋ねられたら、次のように発音します。

「Setup」(インプットスタイルが一時的に電話のキーパッドに切り替わります)。

ステップ3 電話のキーパッドで、[転送設定] > [個人の着信転送ルール] > [すべての着信の Cisco Unity Connection への転送をキャンセル] を選択します。

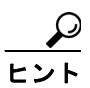

インプット スタイルをボイス コマンドに戻すには、「Voice Command Conversation」とい うプロンプトが聞こえるまで\*を押し続けます。